# Parent Guide for Access to the WVEIS Parent Portal

The WVEIS Parent Portal allows parents the ability to see WVEIS data concerning their student. Parents will be able to view information such as -

Student Schedule Period Attendance Report card grades Graduation progress Behavior Daily Attendance Transcripts PEP Plan\*

\*Parents will be able to view and sign the PEP plan. All other data is view only.

#### **Registering for a Parent Account**

- 1. The registration/log-in page for our county is https://barbour.sis.k12.wv.us/ptl.html
- 2. Click the 'Request Parent Access' link
- 3. Enter your email address
- 4. Click ENTER

| Retrieve Login?                                                   |  |
|-------------------------------------------------------------------|--|
| Sign in with SSO<br>Request Parent Access<br>Welcome to WVEIS 2.0 |  |
|                                                                   |  |

**PLEASE NOTE:** In order to be successfully connected to your child's WVEIS record, the following conditions must be met –

- You must be listed as a guardian on your child's WVEIS record
- 2. You must register with an email address that is on your child's record in WVEIS

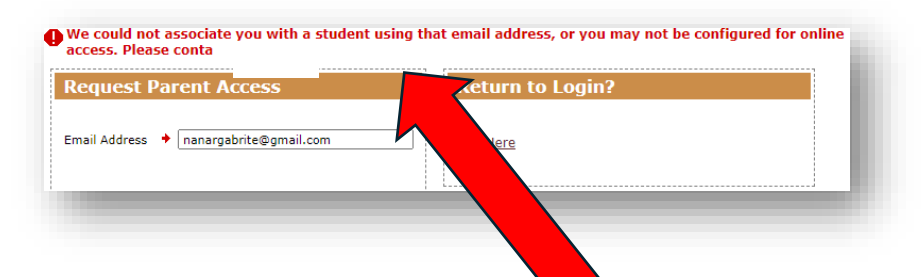

3. You must be marked to allow Online Access in your child's record.

If any of these are missing, you will receive an error message when trying to register. Please contact your child's school to verify the information on their record and try again.

If a record is found, you will see a message to check your email. The email will contain a link to create a password. Once you have set up your password, registration is complete.

## **The Parent Portal**

To access the portal, you will use the same page as used for registration. Enter your email and password in the log-in box and then click 'Enter'.

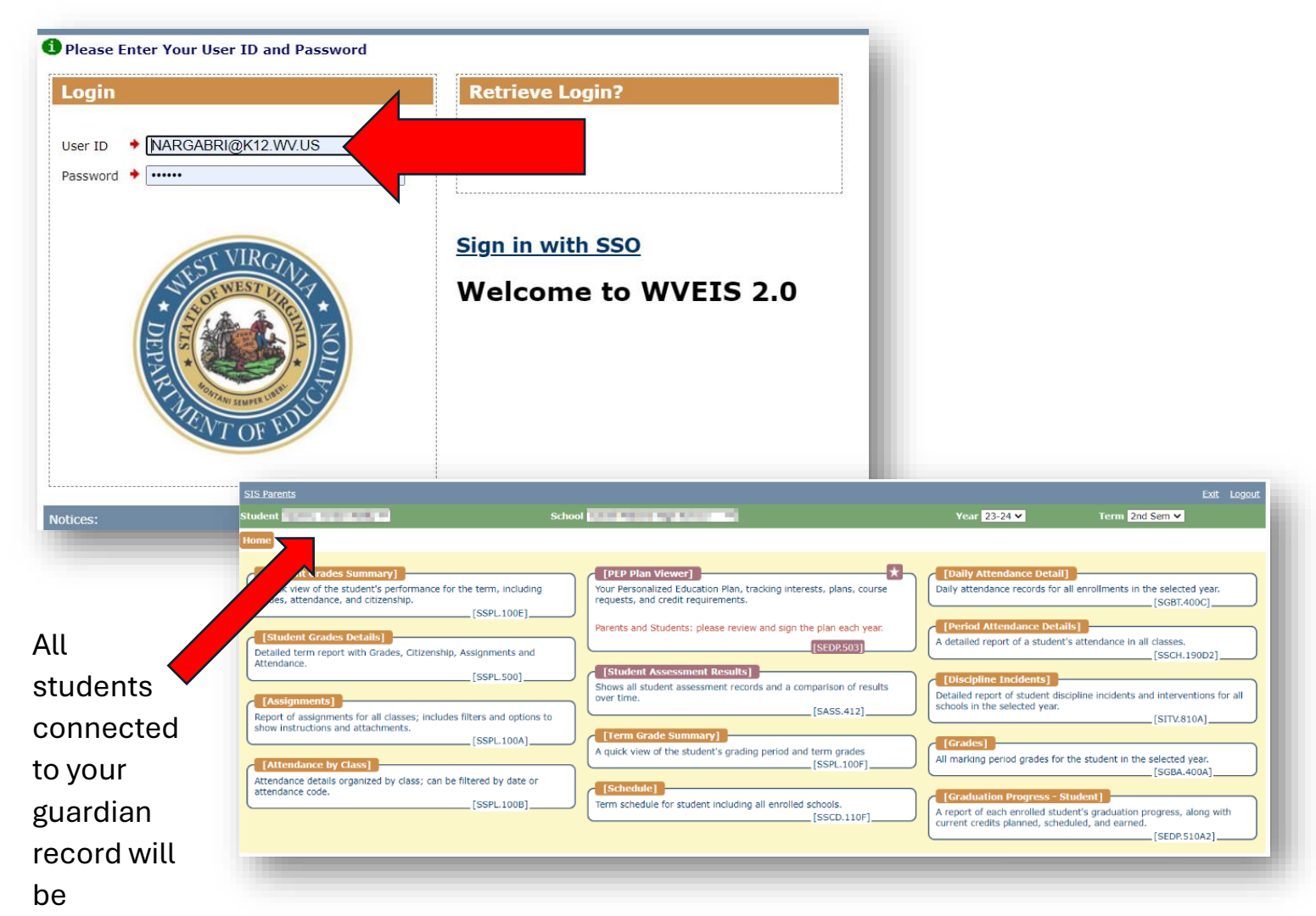

available here-

*if the email address, online access, and parent IDs match on each student's record*. If students are missing from the drop-down, please reach out to the missing child's school to troubleshoot.

Once logged in, you will see 'Student Information' and 'Household Information'. Click on Student Information to see your child's WVEIS data.

| Grades, attendance, course requests, assignmer messaging, etc. | nts, class schedules,            |
|----------------------------------------------------------------|----------------------------------|
|                                                                | [SPAR.201]                       |
| Contact information and emergency contacts for                 | r your household.<br>_[SFAM.103] |

## **Household Information Sheet**

|                                  |                                                                                              |                                                                       |                                                                                                    |                                |                                 | Household Inform                    | nation   |         |     |                  |                                              |                           |                  |
|----------------------------------|----------------------------------------------------------------------------------------------|-----------------------------------------------------------------------|----------------------------------------------------------------------------------------------------|--------------------------------|---------------------------------|-------------------------------------|----------|---------|-----|------------------|----------------------------------------------|---------------------------|------------------|
| _                                | Nam                                                                                          | e: Smith                                                              | , Johathan                                                                                                    |                                |                                 |                                     |          |         |     |                  |                                              |                           |                  |
| Home Address: 120 E Hill View Dr |                                                                                              |                                                                       |                                                                                                    | Apartment / Unit Kenova        |                                 |                                     |          |         |     |                  |                                              |                           |                  |
| **                               | Mailing Addres                                                                               | s: Street                                                             | t                                                                                                    |                                | Apartment                       | / Unit                              |          | С       | ity |                  |                                              |                           |                  |
| **Onl                            | y if different tha                                                                           | n Home A                                                              | ddress                                                                                                    |                                | 1                               |                                     |          |         |     |                  |                                              |                           |                  |
| Stude                            | nts                                                                                          |                                                                       |                                                                                                    |                                |                                 |                                     |          |         |     |                  |                                              |                           |                  |
| First Name                       |                                                                                              |                                                                       | Middle Name                                                                                                    | Last N                         | ame                             | Preferred Name                      | M/F      | Birth D | ate | Grade            | School                                       | _                         |                  |
| Alexi                            | xia Y Bailey                                                                                 |                                                                       | Bailey                                                                                                    |                                | Bailey, Alexia Y                | F                                   | 2006-11- | -19     | 12  | Fruitcake High S | School                                       | A                         |                  |
| arer                             | t/Cuardian Co                                                                                |                                                                       |                                                                                                    |                                |                                 |                                     |          |         |     |                  |                                              |                           |                  |
|                                  | ity Guarulan Cu                                                                              | ntact Inf                                                             | formation * = Not aut                                                                                                    | thorized for release           | 2                               |                                     |          |         |     |                  |                                              |                           |                  |
|                                  | Name:                                                                                        | ntact Inf<br>Johathan                                                 | formation <mark>* = Not au</mark> l                                                                                                    | thorized for release           | e<br>Smith                      |                                     |          |         |     |                  | Person ID:                                   | 00000                     | 65               |
|                                  | Name:<br>Home Phone:                                                                         | ntact Inf<br>Johathan<br>304-563-                                     | formation <b>* = Not au</b>                                                                                                    | thorized for release           | Smith                           | <b>1e:</b> 304-563-6532             |          |         |     |                  | Person ID:<br>E-mail:                        | 00000<br>jsmith           | 65<br>@a         |
|                                  | Name:<br>Home Phone:<br>Employer:                                                            | ntact Inf<br>Johathan<br>304-563-<br>Jo's Bage                        | formation <u>* = Not aut</u><br>-6532<br>el Shop                                                                                                    | thorized for release           | Smith<br>Cell Phor<br>Occupatio | ne: 304-563-6532                    |          |         |     |                  | Person ID:<br>E-mail:<br>Work Phone:         | 00000<br>jsmith<br>304-5  | 65)<br>@a<br>21- |
| F                                | Name:<br>Home Phone:<br>Employer:<br>telationships:                                          | ntact Inf<br>Johathan<br>304-563-<br>Jo's Bage<br>Alexia Ba           | Formation * = Not aut<br>-6532<br>el Shop<br>ailey - Father (Primary Gua                                                                                                    | rdian)                         | Smith<br>Cell Phor<br>Occupatio | ne: 304-563-6532<br>ni: bagel maker |          |         |     |                  | Person ID:<br>E-mail:<br>Work Phone:         | 00000<br>jsmith<br>304-5  | 65)<br>@a<br>21- |
| F                                | Name:<br>Home Phone:<br>Employer:<br>telationships:<br>gency Contacts                        | ntact Inf<br>Johathan<br>304-563-<br>Jo's Bage<br>Alexia Ba           | formation = Not aut<br>6532<br>al Shop<br>ailey - Father (Primary Gua                                                                                                    | thorized for release           | Smith<br>Cell Phor<br>Occupatio | ne: 304-563-6532<br>m: bagel maker  |          |         |     |                  | Person ID:<br>E-mail:<br>Work Phone:         | 00000<br>jsmith<br>304-5  | 65<br>@a<br>21-  |
| F<br>Tmer<br>Segn                | Name:<br>Home Phone:<br>Employer:<br>telationships:<br>gency Contacts<br>Nam                 | ntact Inf<br>Johathan<br>304-563-<br>Jo's Bage<br>Alexia Ba<br>s<br>e | formation F = Not aut<br>-6532<br>-6532<br>-65532<br>-65532<br>-65532<br>-6552<br>-6552<br>-6552<br>-655      | rdian)                         | Smith<br>Cell Phor<br>Occupatio | ne: 304-563-6532                    |          |         |     |                  | Person ID:<br>E-mail:<br>Work Phone:<br>Note | 00000<br>jsmith<br>304-5  | 65)<br>@a<br>21- |
| F<br>Emer<br>Seqn<br>1           | Name:<br>Home Phone:<br>Employer:<br>telationships:<br>gency Contacts<br>Nam<br>Davis, Sarah | ntact Inf<br>Johathan<br>304-563-<br>Jo's Bage<br>Alexia Ba<br>s<br>e | formation <b>* = Not aut</b><br>-6532<br>-6532<br>-6552<br>-6532<br>-6552<br>-6552 | rdian) Home Phone 304-354-8545 | Smith<br>Cell Phor<br>Occupatio | ne: 304-563-6532                    |          |         |     |                  | Person ID:<br>E-mail:<br>Work Phone:<br>Note | 00000<br>jsmith<br>304-5. | 65<br>@a<br>21-  |

### **Student Information Example Reports**

| Incoherentiese                                                                                      |                                                                                                    |                                                                                                    |           | grade                                                                                                    |                                                                                                    |                                |                               |  |  |
|----------------------------------------------------------------------------------------------------|----------------------------------------------------------------------------------------------------|----------------------------------------------------------------------------------------------------|-----------|----------------------------------------------------------------------------------------------------|----------------------------------------------------------------------------------------------------|--------------------------------|-------------------------------|--|--|
| 94/30/2024 10:0                                                                                     | 10/2024 10:00 AM HALL/ BABEZE WAY                                                                                                    |                                                                                                    | Level     | Level 2                                                                                                    |                                                                                                    |                                |                               |  |  |
| Rudent Notes Phon                                                                                   | e out and in one in the hallway                                                                                                    |                                                                                                    |           |                                                                                                    |                                                                                                    |                                | 28 1282 723 T                 |  |  |
| Incident Notes. Phote sut and it use in the hallway                                                 |                                                                                                    |                                                                                                    |           |                                                                                                    |                                                                                                    | Disciplin                      | ne Incidents                  |  |  |
| Intervention Ormoton - After actual                                                                 |                                                                                                    |                                                                                                    | 85/01     | /2634 - 05/02                                                                                                    | 12024 (2.0eye)                                                                                                    | Disciptine incluente           |                               |  |  |
| Intervention Notes Tro o                                                                            | loss after school determine 5.1 and 5.2. Called 9                                                                                                    | Non to community                                                                                                    | ate.      |                                                                                                    |                                                                                                    |                                |                               |  |  |
| Insurface distantions                                                                               |                                                                                                    |                                                                                                    |           | Involveria                                                                                                    | ation Tardies                                                                                                    |                                |                               |  |  |
| 83/39/2034                                                                                          |                                                                                                    |                                                                                                    | Level     | 1                                                                                                    |                                                                                                    |                                |                               |  |  |
| Redent Notes Tarify                                                                                 | #6.to Sheld                                                                                                    |                                                                                                    |           |                                                                                                    |                                                                                                    |                                |                               |  |  |
| Incident Notes Terds Fill to Shell:<br>Intervention Administration/studient conference or reprinted |                                                                                                    |                                                                                                    |           |                                                                                                    |                                                                                                    |                                |                               |  |  |
|                                                                                                    |                                                                                                    |                                                                                                    | 82/29     | /2024                                                                                                    |                                                                                                    |                                |                               |  |  |
| Intervention Notes Study                                                                            | int/Admin conference, next tardy will result in a                                                                                                    | Avenution or 195                                                                                                    |           |                                                                                                    |                                                                                                    |                                |                               |  |  |
| (conduct distantions)                                                                               |                                                                                                    |                                                                                                    | Enned     | air dis alimet                                                                                                    |                                                                                                    |                                |                               |  |  |
| 12/14/2023                                                                                          | CLASSROOM                                                                                                    | Ditter                                                                                                    | Deer      | Caste                                                                                                    | Description of                                                                                                    | (Contraction)                  | Constraint                    |  |  |
| Stadent Notes Inthis                                                                                | anity to Shield                                                                                                    | and the second second se | 1000      | Constant of Constant of Consta | Contract of the second                                                                                                    |                                |                               |  |  |
|                                                                                                    |                                                                                                    | 09/01/20                                                                                                    | 23 Pil    | A82                                                                                                    | Absent - half day                                                                                                    | Unexcused - Half Day           |                               |  |  |
|                                                                                                    |                                                                                                    | a series of the                                                                                                    |           |                                                                                                    |                                                                                                    |                                |                               |  |  |
|                                                                                                    |                                                                                                    | 09/19/20                                                                                                    | 23 Tue.   | A82                                                                                                    | Absent - half day                                                                                                    | Medical Appointment - Half     | dr appt, in @ 9:39            |  |  |
|                                                                                                    |                                                                                                    |                                                                                                    |           |                                                                                                    |                                                                                                    |                                |                               |  |  |
| Daily Atte                                                                                          | ndance Details                                                                                                    | 10/26/20                                                                                                    | 23 Thu    | A82                                                                                                    | Absent - half day                                                                                                    | Medical Appointment - Half     | dr appt, in @ 10:55           |  |  |
| Duny neces                                                                                          | indunice Declared                                                                                                    |                                                                                                    |           |                                                                                                    |                                                                                                    |                                |                               |  |  |
|                                                                                                    |                                                                                                    | 31/17/20                                                                                                    | 23 Fei    | AB1                                                                                                    | Absent - full day                                                                                                    | Unexcused - Full Day           |                               |  |  |
|                                                                                                    |                                                                                                    |                                                                                                    |           |                                                                                                    |                                                                                                    |                                |                               |  |  |
|                                                                                                    |                                                                                                    | 12/21/20                                                                                                    | 23 Thu    | AB2                                                                                                    | Absent - half day                                                                                                    | Unexcused - Half Day           |                               |  |  |
|                                                                                                    |                                                                                                    |                                                                                                    |           |                                                                                                    |                                                                                                    |                                |                               |  |  |
|                                                                                                    | 01/18/20                                                                                                    | 24 Thu:                                                                                                    | AB1       | Absent - full day                                                                                                    | Unexcused - Full Day                                                                                                    |                                |                               |  |  |
|                                                                                                    |                                                                                                    |                                                                                                    |           |                                                                                                    |                                                                                                    | Echard Assessed Activity - Eul | Marshall Datasetty Report and |  |  |
|                                                                                                    |                                                                                                    | 02/09/20                                                                                                    | 24 Fri    | ELSE1                                                                                                    | Elsewhere - Fall day                                                                                                    | Day                            | Debate Tournament             |  |  |
| You must earn 3.00 creats                                                                           | Non-the bis Ma - Ovice (1) group.                                                                                                    | 1                                                                                                    |           |                                                                                                    |                                                                                                    |                                |                               |  |  |
| You must mare \$.05 credits                                                                         | from the Soc. Stu Peneralized Credit (1) grow                                                                                                    | p. 1                                                                                                    | 1         |                                                                                                    | -                                                                                                    |                                |                               |  |  |
| You musk ears 1.00 credits                                                                          | from the Fire Arts (1) group                                                                                                    | 1                                                                                                    | 1         |                                                                                                    |                                                                                                    |                                |                               |  |  |
| You must earn 3.00 credits                                                                          | from the PE (1) group.                                                                                                    | 1                                                                                                    | 1         | . F.                                                                                                    |                                                                                                    |                                |                               |  |  |
| You must earn 3.00 credits                                                                          | from the Health (1) group.                                                                                                    |                                                                                                    |           |                                                                                                    |                                                                                                    |                                |                               |  |  |
|                                                                                                    |                                                                                                    | 204Min 18                                                                                                    | 24        | -11                                                                                                    | PEP                                                                                                    | Plan with Signat               | ture Field                    |  |  |
| Personalized Courses                                                                                |                                                                                                    |                                                                                                    |           |                                                                                                    |                                                                                                    | 0                              |                               |  |  |
| -                                                                                                   |                                                                                                    |                                                                                                    | Credits   |                                                                                                    |                                                                                                    |                                |                               |  |  |
| 1434                                                                                                |                                                                                                    | Requir                                                                                                    | ed Planne |                                                                                                    |                                                                                                    |                                |                               |  |  |
| AP English Language & Con                                                                           | rposition (01   4041)                                                                                                    | 1                                                                                                    | 1         |                                                                                                    | 100                                                                                                    |                                |                               |  |  |
| Reventy/Oral ConversionCalling                                                                      | n (02   4076)                                                                                                    | 1                                                                                                    |           |                                                                                                    |                                                                                                    |                                |                               |  |  |
| AP U.S. Governmeit & Pold                                                                           | NS (84 ( 7044)                                                                                                    | 1                                                                                                    |           | 2                                                                                                    |                                                                                                    |                                |                               |  |  |
| Business Law (04 ( 7301)                                                                            |                                                                                                    |                                                                                                    |           |                                                                                                    |                                                                                                    |                                |                               |  |  |
| Course Bernstein                                                                                    |                                                                                                    | -                                                                                                    |           |                                                                                                    | 100                                                                                                    |                                |                               |  |  |
| All Grade : Barbarrow                                                                               | Middle School                                                                                                    |                                                                                                    |           |                                                                                                    | and the second second se |                                |                               |  |  |
|                                                                                                    | And the second second sec |                                                                                                    | -         | a                                                                                                    |                                                                                                    |                                |                               |  |  |
| Criter your name here:                                                                              | The s and screet are                                                                                                    | and the second second se | Dr.       | No. of Lot.                                                                                                    |                                                                                                    |                                |                               |  |  |

#### **Forgotten Password or Change in Email Address**

If you have forgotten your password, simply re-register for an account with the 'Request Parent Access' link and choose a new password when prompted. If your email address has changed contact your child's school to have it changed on their WVEIS record. Once it has been changed, register for a new account using the new email address.